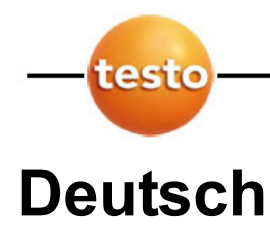

und Download Anweisung

### 1.0 Vorbereitung für das Firmwareupdate

Vergewissern Sie sich, dass Sie den USB-Treiber für Ihr Gerät installiert haben. Diesen können Sie auf unserer Internetseite unter <u>www.testo.de</u> downloaden. Sonst kann das Firmware Update gar nicht bzw. nicht korrekt durchgeführt werden. Zusätzlich benötigen Sie die aktuelle Firmware für Ihr Messgerät. Überprüfen Sie dabei, ob es sich um das richtige Messgerät und um die richtige Version handelt.

#### 1.1 Entpacken der Dateien

Nachdem Sie die Datei (z.B. **t330USBFlashUpdate.exe)** heruntergeladen haben, führen Sie bitte einen Doppelklick mit der linken Maustaste darauf aus:

Nun erscheint das folgende Fenster:

| WinZip Self-Extractor - zz_sse_i_t330_v                                                        | 1.0.0.0.exe           | ×                      |
|------------------------------------------------------------------------------------------------|-----------------------|------------------------|
| Klicken Sie auf "Extrahieren", um alle Dateien<br>selbstextrahierende Datei in den angegebener | in Die<br>n Ordner zu | <u>E</u> xtrahieren    |
| entpacken.<br>Extrahieren nach:                                                                |                       | <u>W</u> inZip starten |
| C:\FlashUpdate                                                                                 | Durchsuchen           | Schließen              |
| Dateien ohne <u>N</u> achfrage Überschreiben                                                   |                       | <u>I</u> nfo           |
|                                                                                                |                       | <u>H</u> ilfe          |
|                                                                                                |                       |                        |

Geben Sie in dem Eingabefeld **Extrahieren nach:** ein Laufwerk mit einem Verzeichnis an (z.B. *C:\FlashUpdate*). Ist das angegebene Verzeichnis nicht vorhanden, wird es automatisch erstellt.

Danach klicken Sie einmal mit der linken Maustaste auf Extrahieren.

Danach erscheint folgende Meldung, die Sie mit einmaligem Klick auf **OK** bestätigen:

| WinZip Self-Extractor                    | 1 |
|------------------------------------------|---|
| 5 Dateien erfolgreich mit Unzip entpackt | l |
| (ОК]                                     |   |

Gerätesoftware Update

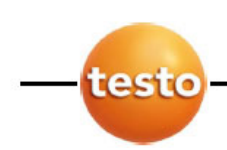

und Download Anweisung

## 1.2 Vorbereitung des Messgeräts

Um nun das Update der Firmware durchzuführen, muss das Messgerät in folgenden Zustand versetzt werden:

- Der USB Treiber muss installiert sein
- USB Kabel vom Gerät entfernen
- Gerät ausschalten
- Netzteil vom Gerät entfernen
- Am Messgerät die Pfeil nach oben Taste drücken und gedrückt halten
- Nun Netzgerät anschließen (Pfeil nach oben Taste gedrückt halten)
- Das Gerät piepst nun und die roten LEDs (Kondensatfalle) blinken, keine Anzeige auf dem Display (**Pfeil nach oben Taste** nun loslassen)
- USB-Kabel einstecken
- USB Flash Update starten

#### 2.0 USB Flash Update durchführen

Wechseln Sie nun in das Verzeichnis, indem Sie die Dateien entpackt haben. Doppelklicken Sie dort mit der linken Maustaste auf die Datei **usbflashupdate.exe**:

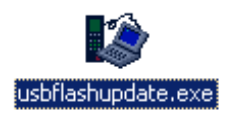

Es erscheint nun das folgende Fenster:

| 🎲 Testo USB Flash Update                                       | ×         |
|----------------------------------------------------------------|-----------|
| File:                                                          | Browse    |
| Settings<br>USB Device:<br>Itesto 330 USB-Interface - 00988309 | Baudrate: |
| Start                                                          | Close     |

Klicken Sie mit der linken Maustaste einmal auf **Browse**. Es erscheint das folgende Fenster:

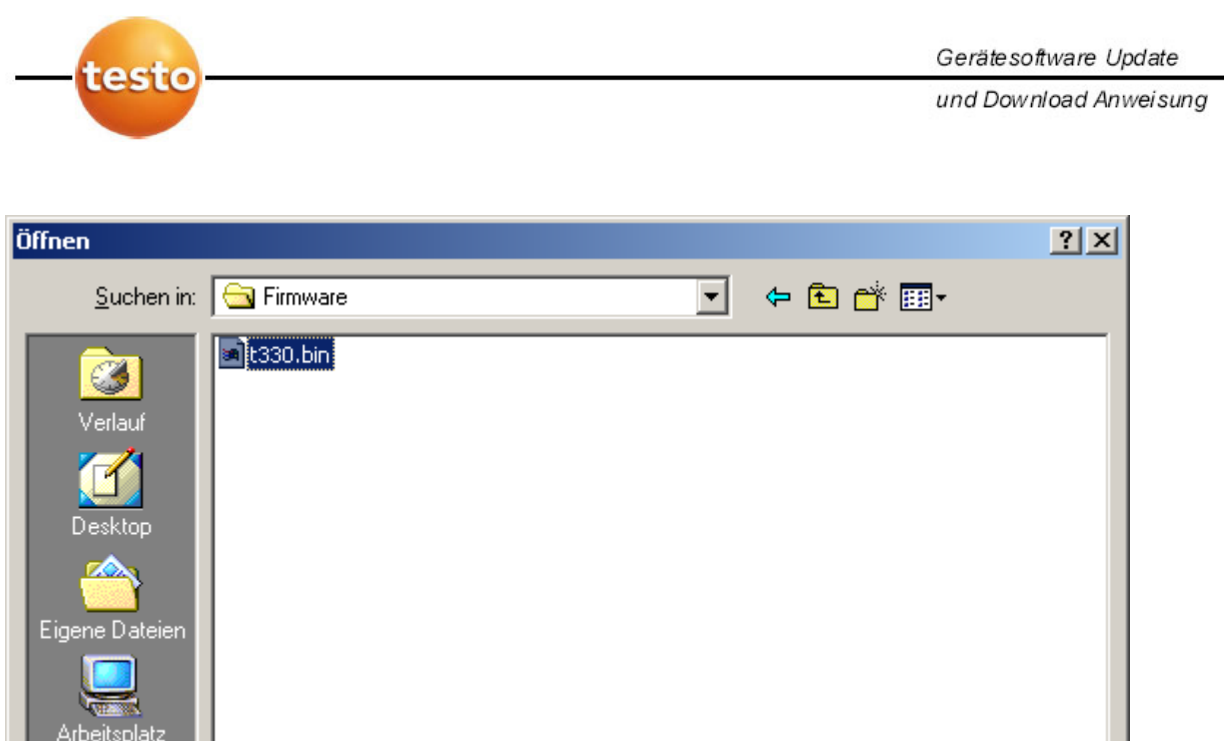

| Arbeitsplatz |                     |                       |   |                 |
|--------------|---------------------|-----------------------|---|-----------------|
|              | Datei <u>n</u> ame: | t330.bin              | • | Ö <u>f</u> fnen |
| Netzwerkumg  | Dateityp:           | Binary Files, (*.BIN) | • | Abbrechen       |
|              |                     |                       |   |                 |

Wechseln Sie hier nun in das Verzeichnis in dem Sie die Binärdatei bzw. die Firmware Ihres Messgeräts entpackt haben. Wählen Sie dort nun die Binärdatei (z.B. *t330.bin*) aus und klicken Sie auf **öffnen**.

Sie gelangen wieder zum vorherigen Fenster:

| 🎲 Testo USB Flash Update                                      | ×         |
|---------------------------------------------------------------|-----------|
| File: C:\Firmware\\$330.bin                                   | Browse    |
| Settings<br>USB Device:<br>testo 330 USB-Interface - 00988309 | Baudrate: |
| Start                                                         | Close     |

Bei **USB Device** stellen Sie nun das richtige Messgerät und bei **Baudrate** den Wert **921600** ein.

Klicken Sie mit der linken Maustaste auf Start um die Übertragung zu beginnen.

Wenn die Übertragung fehlschlägt erscheint eine Fehlermeldung, prüfen Sie in diesem Fall die vorherigen Schritte.

Nach erfolgreicher Übertragung erscheint das folgende Meldungsfenster, welches Sie mit einem Klick der linken Maustaste auf **OK** bestätigen müssen:

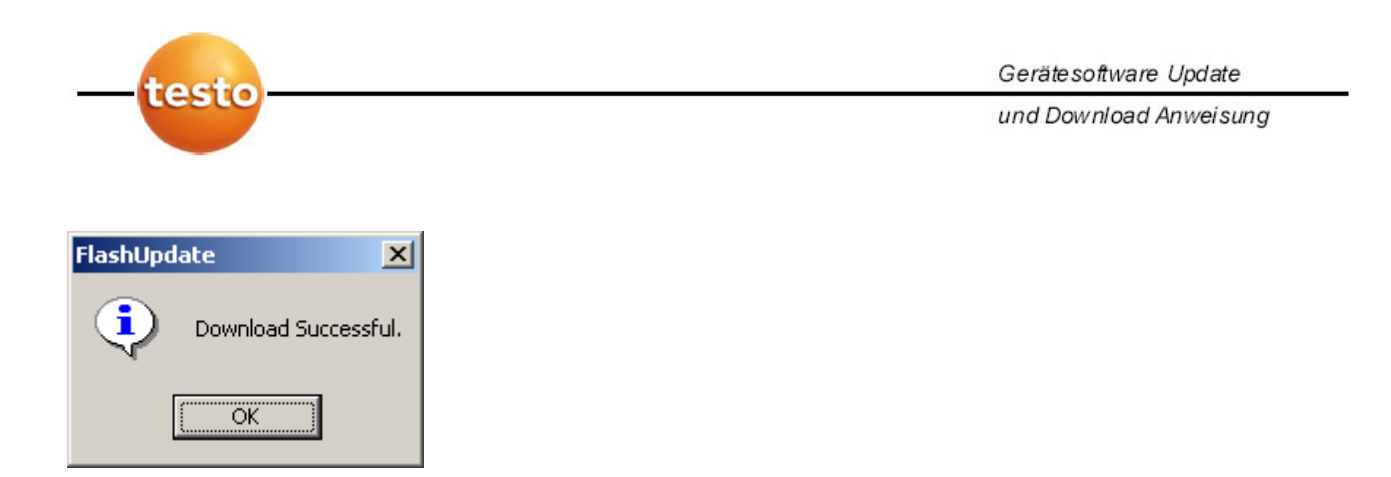

Klicken Sie nun auf **Close** um das Programm zu beenden:

| 🎲 Testo USB Flash Update                                       | X         |
|----------------------------------------------------------------|-----------|
| File: C:\Firmware\\$330.bin                                    | Browse    |
| Settings<br>USB Device:<br>Itesto 330 USB-Interface - 00988309 | Baudrate: |
|                                                                |           |
| Start                                                          | Close     |

Ihr Gerät ist nun auf dem neuesten Stand.

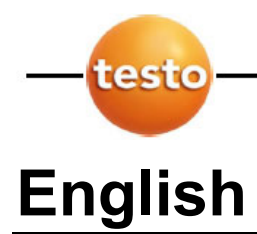

und Download Anweisung

## 1.0 Preparation for firmware update of the Testo 330

Please be sure that you have installed the appropriate USB driver on your PC for your testo 330 (this is available on our website <u>http://www.testo330.com</u>). Without the proper USB driver, the update will not be correctly installed. Additionally, you will need the current firmware for the Testo 330 (also available at <u>http://www.testo330.com</u>). You must have the correct USB driver and firmware version to do a successful upgrade.

#### 1.1 Extract the files

After you have downloaded the file (for example **t330USBFlashUpdate.exe)** double click on it:

The following window appears:

| WinZip Self-Extractor - mwmlgb_1078476109484_1[1] 🗙                                               |                |                    |
|---------------------------------------------------------------------------------------------------|----------------|--------------------|
| To unzip all files in this self-extractor file to the<br>specified folder press the Unzip button. |                | <u>U</u> nzip      |
| Unzip to <u>f</u> older:                                                                          |                | Run <u>W</u> inZip |
| C:\FlashUpdate                                                                                    | <u>B</u> rowse | <u>C</u> lose      |
| verwrite files without prompting                                                                  | ,              | About              |
|                                                                                                   |                | <u>H</u> elp       |
|                                                                                                   |                |                    |
|                                                                                                   |                |                    |

Type in the input field **Unzip to folder:** a target drive or directory (for example *C:\FlashUpdate*). If the indicated directory is missing, it will be created automatically. Next click on the **Unzip** button. The following message should appear. Confirm by clicking **OK**:

| WinZip Self-Extractor           |  |
|---------------------------------|--|
| 5 file(s) unzipped successfully |  |
| ОК                              |  |

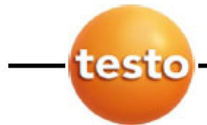

Gerätesoftware Update

und Download Anweisung

# 1.2 Preparation of the Product

In order to accomplish the firmware update, the product must be set into the "boot mode":

- The **USB driver** must be installed in your PC
- Disconnect the **USB cable** from the t-330
- Switch the t-330 OFF
- Press and HOLD the up arrow button on the t-330
- Switch the t-330 ON with the up arrow button still depressed
- The t-330 will beep, the red LEDs (in the condensate trap) will flash, the display is blank
- Connect **USB cable** between the PC and the t-330
- Start USB Flash Update on your PC

## 2.0 Run the USB flash update

Go to the appropriate directory where you have stored the unpacked files. Double-click to start **usbflashupdate.exe**:

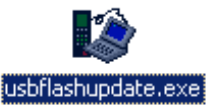

The following window appears:

| 🐯 Testo USB Flash Update           |            |
|------------------------------------|------------|
| File:                              | Browse     |
| Settings<br>USB Device:            | Baudrate:  |
| testo 330 USB-Interface - 01000542 | ▼ 921600 ▼ |
| Start                              | Close      |

Click once on **Browse** and the following window appears:

| —testo               |                     |                       |   | (       | Gerätesoftware Update  |
|----------------------|---------------------|-----------------------|---|---------|------------------------|
|                      |                     |                       |   | l       | und Download Anweisung |
| Open                 |                     |                       |   |         | ? 🔀                    |
| Look jn:             | Firmware            |                       | • | 🗢 🗈 💣 🎰 | -                      |
| D<br>Recent          | <b>₫</b> t330_v1.05 |                       |   |         |                        |
| Desktop              |                     |                       |   |         |                        |
| My Documents         |                     |                       |   |         |                        |
| My Computer          |                     |                       |   |         |                        |
| <b>S</b>             |                     |                       |   |         |                        |
| My Network<br>Places | File <u>n</u> ame:  |                       |   | -       | <u>O</u> pen           |
|                      | Files of type:      | Binary Files, (*.BIN) |   | •       | Cancel                 |

Go to the directory where you have extracted the **binary file** and the **firmware** for the t-330. Select the binary file (e.g. *t330.bin*) and press **open**.

The following window appears:

| 🎲 Testo USB Flash Update           | ×              |
|------------------------------------|----------------|
| File: C:\Firmware\t330.bin         | <u>B</u> rowse |
| Settings<br>USB Device:            | Baudrate:      |
| testo 330 USB-Interface - 00988309 | ▼ 921600 ▼     |
| Start                              | Close          |

In the **USB Device** box, be sure you have selected the correct **measuring instrument** and set the **baud rate** to **921600**. Click on **start** to start the download. If the download fails, you'll get an error message. In which case, please repeat the previous steps.

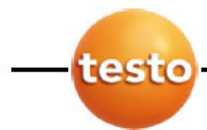

Gerätesoftware Update

und Download Anweisung

After a successful download of the firmware the following message window appears:

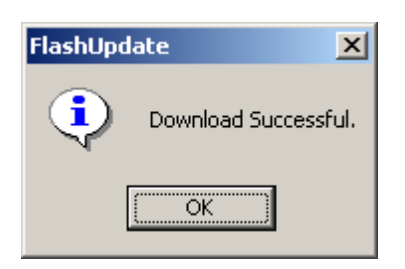

Click on **OK**.

Click on the **close** button to quit the program:

| 🎲 Testo USB Flash Update                                      | ×         |
|---------------------------------------------------------------|-----------|
| File: C:\Firmware\t330.bin                                    | Browse    |
| Settings<br>USB Device:<br>testo 330 USB-Interface - 00988309 | Baudrate: |
| Start                                                         | Close     |

Your testo 330 is now up to date!